# Internet Explorer 11 から <u>ダウングレード</u>する方法

#### はじめに

本学 Active! mail(Web版)をご利用になるには「Internet Explorer 10」までのバージョンである必要があります。

<u>Windows 7 をご利用の方</u>で、Windows Update 等により意図せず「Internet Explorer 11」にアップグレードしてしまった場合でも、以下の手順で「Internet Explorer」をアップグレード前に使っていたバージョンへ戻す(ダウングレードする) ことができます。

#### 注意事項

▶本手順書の対象は「Windows 7」のみとなります。

- >Windows 8 対応の「Internet Explorer 11」はリリースされていないため、プレインストールされる「Internet Explorer 10」が唯一の Windows 8 対応バージョンとなります。
- >Windows 8→8.1 へ OS をアップグレードした場合は、「Internet Explorer 10」に戻すことは 不可能ではありませんが、OS そのものを再インストールし Windows 8 に戻す必要がありま す。(「Internet Explorer」のみをダウングレードすることはできません)
- 購入時点で Windows 8.1 が搭載されていた場合は「Internet Explorer 11」がプレインストールバージョンとなるため、「Internet Explorer 11」以下のバージョンへダウングレードしたり、新規で「Internet Explorer 10」をインストールしたりすることはできません。

▼本学Active! mail の動作ブラウザ対応状況(2013年11月現在)

|               | Internet<br>Explorer 11 | Internet<br>Explorer 10                                                                                                    | Internet<br>Explorer 9 | Internet<br>Explorer 8 |
|---------------|-------------------------|----------------------------------------------------------------------------------------------------|------------------------|------------------------|
| Windows 8.1   | △<br>※携帯版なら<br>利用可能     | IE10<br>インストール<br>不可                                                                                                    | IE9<br>インストール<br>不可    | IE8<br>インストール<br>不可    |
| Windows 8     | IE11<br>インストール<br>不可    | <ul> <li>ごうしていたいです。</li> <li>ごうしていたいです。</li> <li>ごうしていたいです。</li> <li>ごうしていたいです。</li> <li>ごうしていたいです。</li> <li>ごうしていたいです。</li> <li>ごうしていたいです。</li> <li>ごうしていたいです。</li> <li>ごうしていたいです。</li> <li>ごうしていたいです。</li> <li>ごうしていたいたいです。</li> <li>ごうしていたいたいです。</li> <li>ごうしていたいたいです。</li> <li>ごうしていたいたいです。</li> <li>ごうしていたいたいです。</li> <li>ごうしていたいたいたいです。</li> <li>ごうしていたいたいたいです。</li> <li>ごうしていたいたいたいたいたいたいたいです。</li> <li>ごうしていたいたいたいたいたいたいたいたいたいたいたいたいたいたいたいたいたいたいた</li></ul> | IE9<br>インストール<br>不可    | IE8<br>インストール<br>不可    |
| Windows 7     | △<br>※携帯版なら<br>利用可能     | <ul> <li>         ※互換表示<br/>設定が必要      </li> </ul>                                                                                                    | 0                      | 0                      |
| Windows Vista | IE11<br>インストール<br>不可    | IE10<br>インストール<br>不可                                                                                                    | 0                      | 0                      |
| Windows XP    | IE11<br>インストール<br>不可    | IE10<br>インストール<br>不可                                                                                                    | IE9<br>インストール<br>不可    | 0                      |

### 1. ダウングレード手順

① スタートボタンから [コントロールパネル] をクリックします。

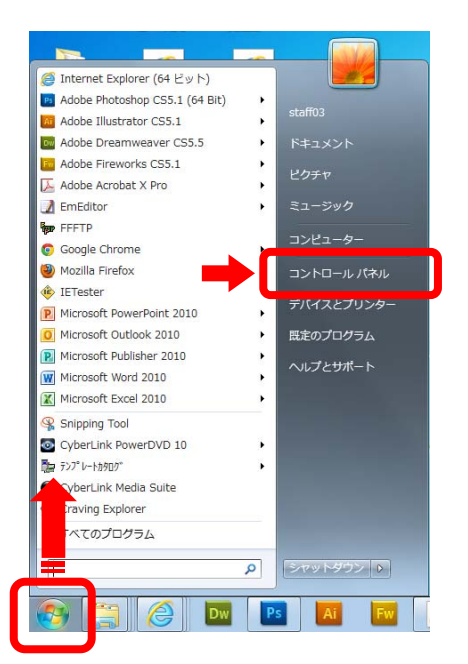

[プログラムと機能] または[プログラムのアンインストール]をクリックします。

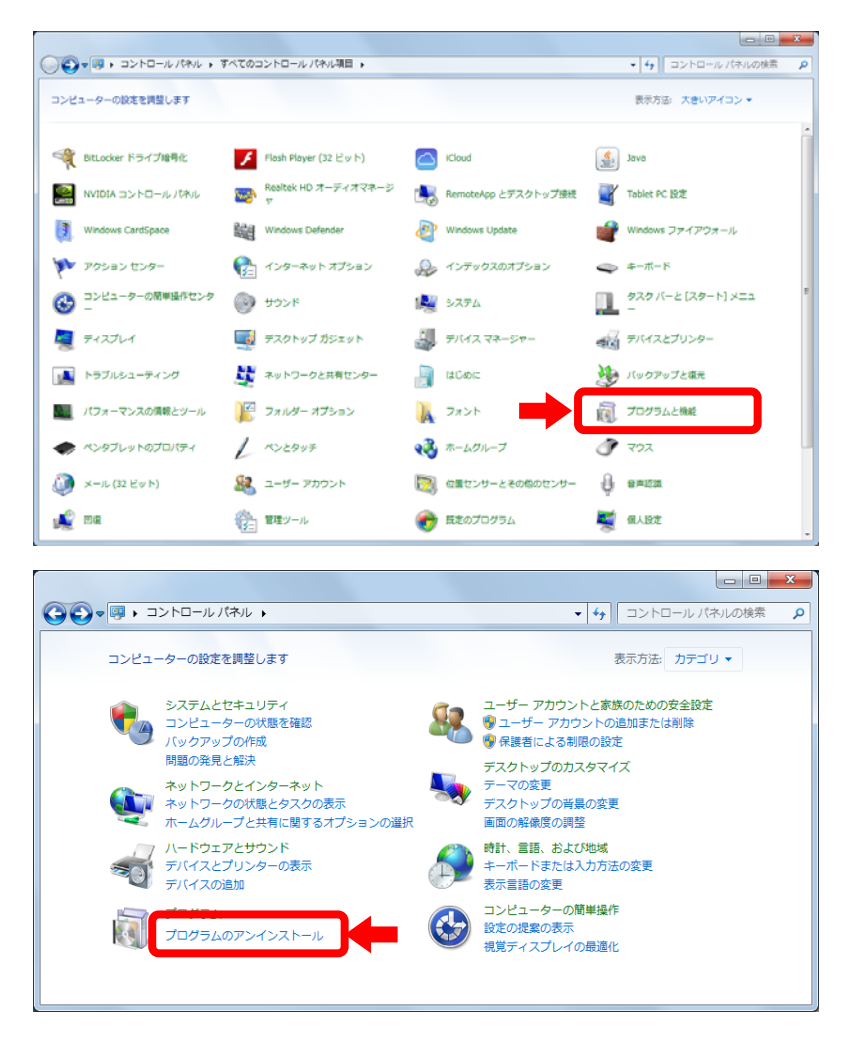

③ 左カラムの [インストールされた更新プログラムを表示] をクリックします。

|                                           | ネル ▶ プログラム ▶ プログラムと機能                                                       | • 4                  |  |  |
|-------------------------------------------|-----------------------------------------------------------------------------|----------------------|--|--|
| コントロール パネル ホーム<br>インストールされた更新プロ<br>グラムを表示 | プログラムのアンインストールまたは変更<br>プログラムをアンインストールするには、一覧からプログラムを選択して [アンインス<br>クリックします。 |                      |  |  |
| は無効化                                      | 整理 ▼                                                                        |                      |  |  |
|                                           | 名前                                                                          | 発行元                  |  |  |
|                                           | T-Zip 9.20 (x64 edition)                                                    | Igor Pavlov          |  |  |
|                                           | 🔀 Adobe Acrobat X Pro - Japanese                                            | Adobe Systems        |  |  |
|                                           | 4 Adobe AIR                                                                 | Adobe Systems Incorp |  |  |
|                                           | i Adobe Community Help                                                      | Adobe Systems Incorp |  |  |
|                                           | Adobe Content Viewer                                                        | Adobe Systems Incorp |  |  |
|                                           | 💼 Adobe Creative Suite 5.5 Design Premium                                   | Adobe Systems Incorp |  |  |
|                                           | 🖊 Adobe Flash Player 12 ActiveX                                             | Adobe Systems Incorp |  |  |
|                                           | Adobe Widget Browser                                                        | Adobe Systems Incorp |  |  |

 ④ 表示された「インストールされた更新プログラム」の一覧から [Internet Explorer 11] を 右クリックして、[アンインストール] をクリックします。表示される確認画面で[はい]を選 択するとアンインストールが開始します。その後、パソコンを再起動してください。

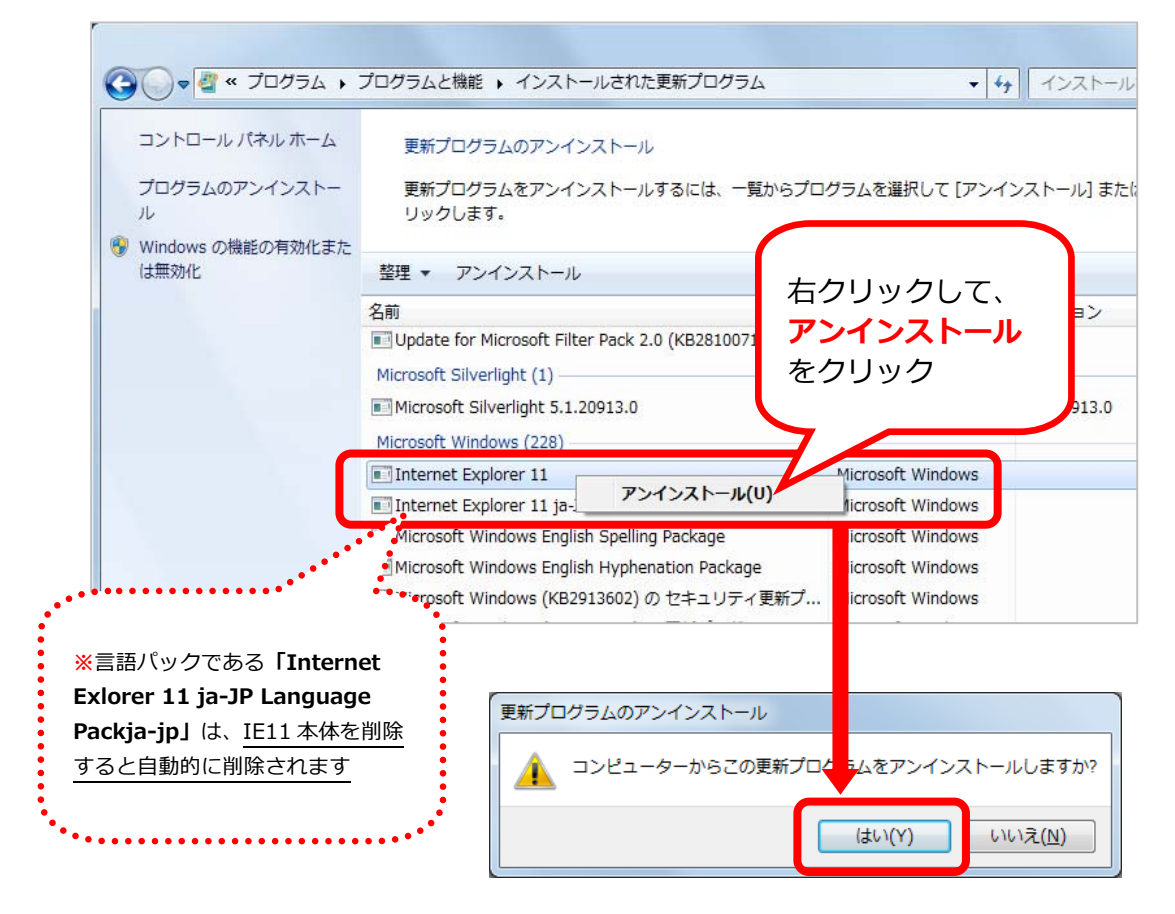

⑤ 再起動後、[Internet Explorer]を起動します。メニューバーの[ヘルプ]またはツー ルアイコンメニューにある[バージョン情報]をクリックし、バージョンが下っていること を確認してください。

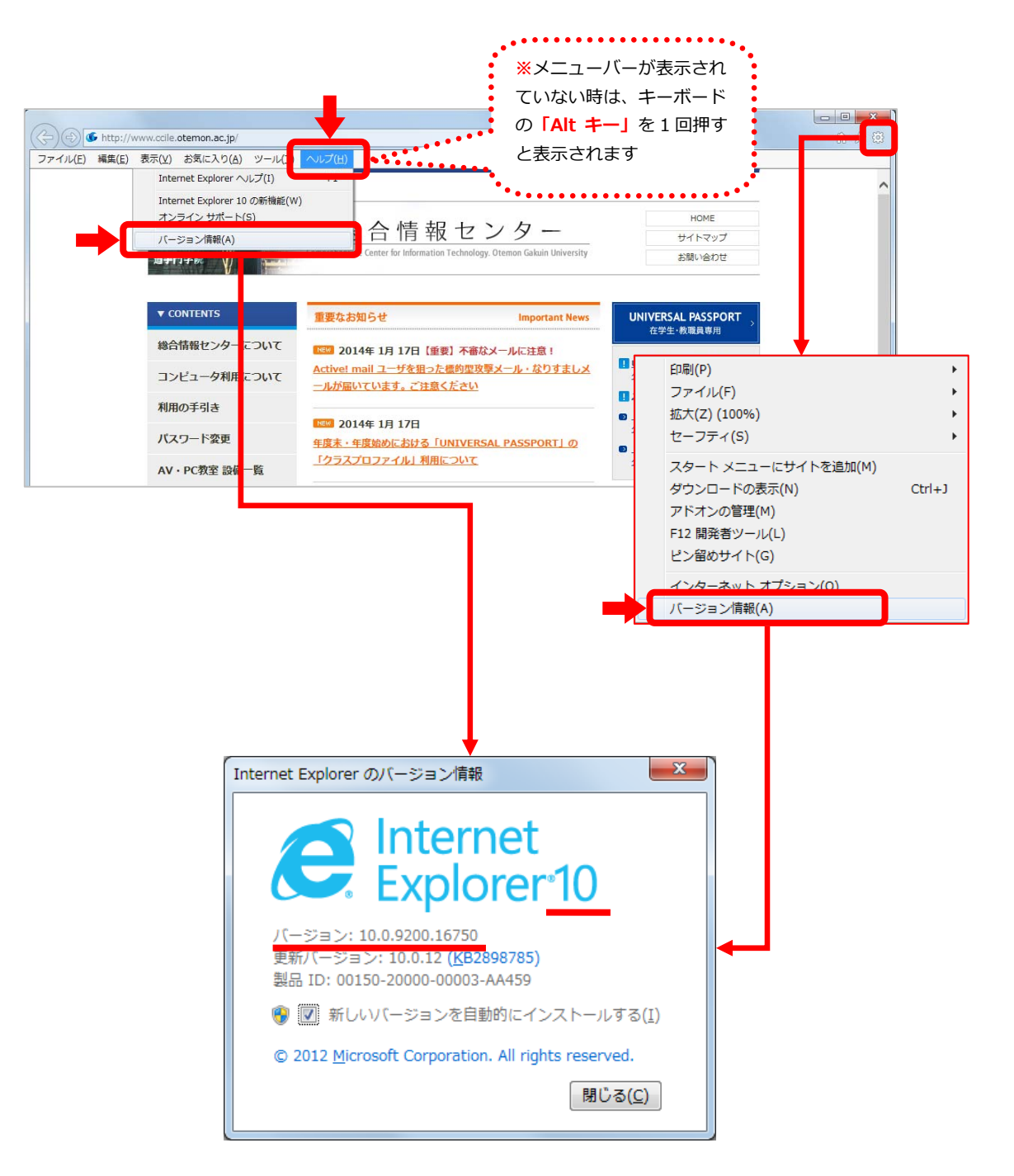

## 2. 新しいバージョンの自動インストールを無効にする

- [Internet Explorer]のメニューバーの[ヘルプ]またはツールアイコンメニューにある [バージョン情報]をクリックします。
- ② [新しいバージョンを自動的にインストールする]のチェックボックスをクリックし、チェ ックを外してから[閉じる]をクリックしてください。以後 Windows Update で「Internet Explorer 11」へ自動アップグレードすることはなくなります。

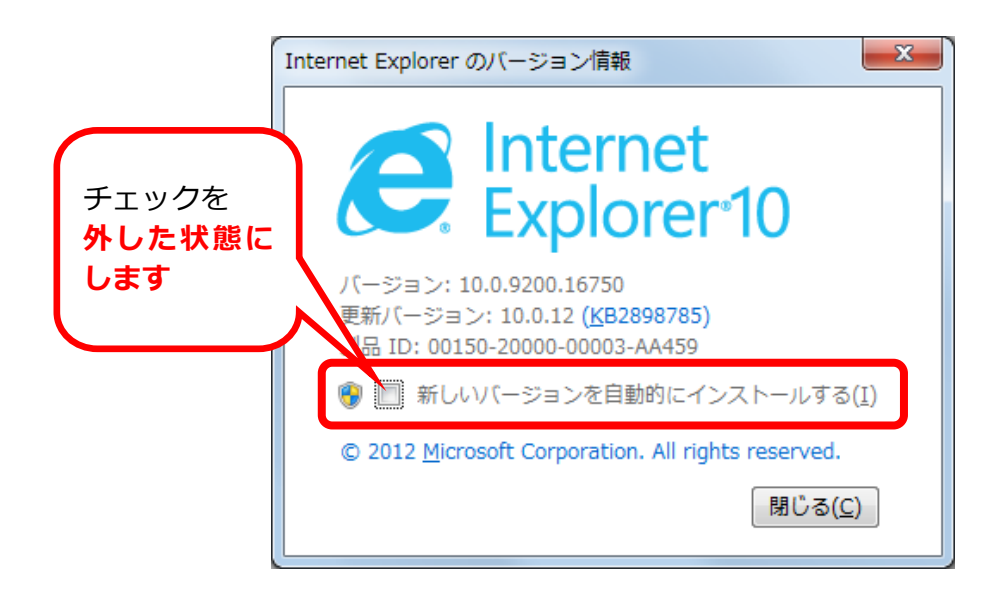

※完全にブロックする場合は、Microsoft 社が配布している「<u>Internet Explorer 11 自</u> <u>動配布の無効化ツールキット</u>」をご利用ください。

http://www.microsoft.com/ja-jp/download/details.aspx?id=40722

### 3. Active! mail を利用するための互換表示設定

 [Internet Explorer 10]を起動し、メニューバーの[ツール]内にある[互換表示設 定]をクリックします。

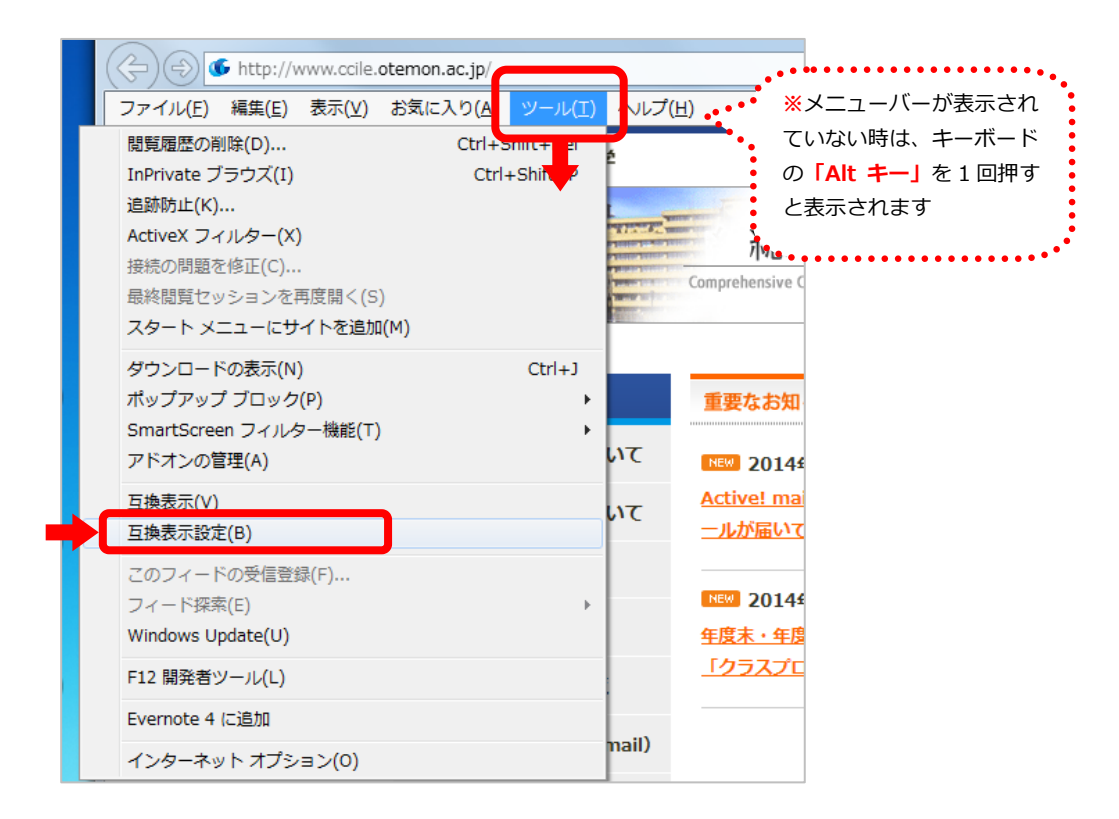

② [追加する Web サイト]に、[otemon.ac.jp]と入力し、[追加]をクリックします。

| 互換表示設定                                        | <b>—</b> ×      |
|-----------------------------------------------|-----------------|
| 互換表示で表示する Web サイトを追加および削除                     | €できます。<br>■     |
| 追加する Web サイト( <u>D</u> ):                     |                 |
| <u>Dternoniacego</u><br>互換表示に追加した Web サイト(W): |                 |
|                                               | 削除( <u>R</u> )  |
|                                               |                 |
|                                               |                 |
|                                               |                 |
|                                               |                 |
| すべての Web サイトを互換表示で表示する(E)                     |                 |
| ✓ イントラネット サイトを互換表示で表示する(I)                    |                 |
| ✓ Microsoft から更新された互換性リストをタウンロードする(」          | <u>u)</u>       |
| Internet Explorer のフライバシーに関する声明を読んで           | 詳細を確認する         |
|                                               | 閉じる( <u>C</u> ) |

③ [互換表示に追加した Web サイト]に、[otemon.ac.jp]が追加されていることを確認し、[閉じる]をクリックします。

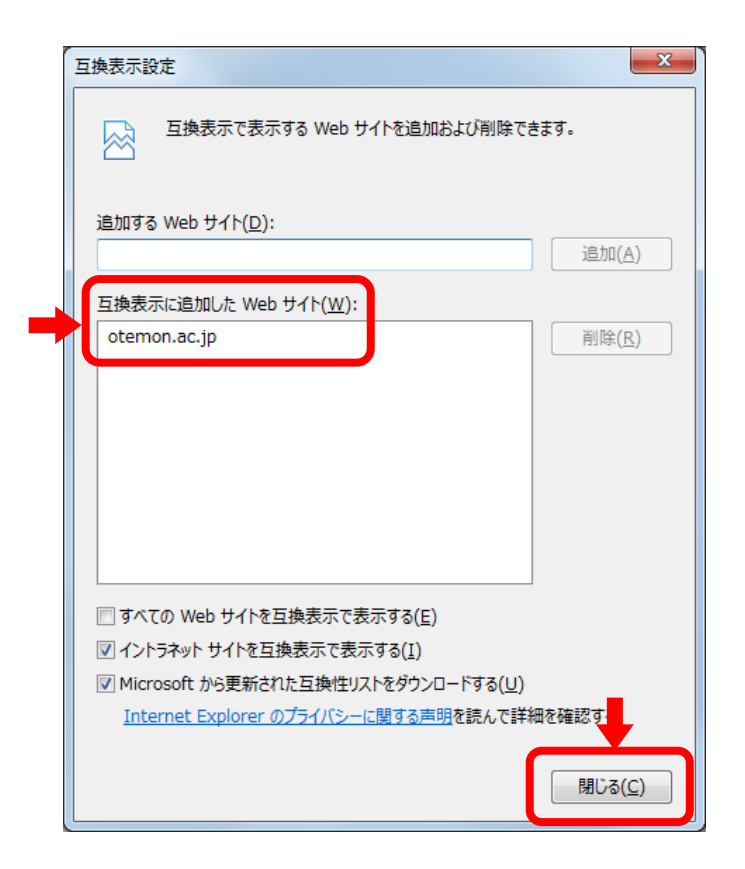

④ [Internet Explorer 10]を一度終了し、**再度[Internet Explorer 10]を起動してから**、 Active! mail にアクセスしてください。

|                                                                                                    |                                                            |                                             |                     |                |       |                  | - 0 - X      |
|----------------------------------------------------------------------------------------------------|------------------------------------------------------------|---------------------------------------------|---------------------|----------------|-------|------------------|--------------|
| 🗲 🕘 🏉 https://sign.otemon                                                                                                    | .ac.jp/fw/dfw/AMAIL                                        | /ma_bis/meanshiftspl                        | 6630096j61 /2 + 🔒 🖻 | C 🙆 Active! ma | il ×  |                  | 6 숙 🖗        |
| 👰 x~##~4 🖄 x~#926 🔻                                                                                                    | 🙆 ( axthut x 😒 (                                           | 7FL2MS 💽 🔽 20                               | ジューラ 💌 🍥 ツール 🔻      | ח              |       | (                | 🕗 📙 በ ፓፖ ሳት  |
| amende Sharuka.otemon.ac.jp                                                                                                    | <ul> <li>(1) 更新</li> <li>(2) 更新</li> <li>(2) 近信</li> </ul> | 1 2A 1384                                   | ≫ #回道 ▼ メール接作       | 叙り込みなし 🗸       |       |                  | 0 / 2 0.00MB |
| ヨメール検索                                                                                                    | ┫ 1 ✔ / 1▶                                                 |                                             |                     |                |       |                  | 0            |
| 検索語を入力                                                                                                    | 🗆 📇 💾                                                      | \$ 8                                        | 件名                  |                | 送信者   | 日時               | <b>▼</b> サイズ |
| ▼ 詳細検索 🔍 快楽                                                                                                    |                                                            | Re: Test                                    |                     |                | 追手門太郎 | 12/01/31         | 1.37K        |
|                                                                                                    |                                                            | Test                                        |                     |                | 追手門太郎 | 11/12/19         | 1.28K        |
| <ul> <li>■ メールフォルダ</li> <li>④ 値人メールボックス</li> <li>● 塗え(市)</li> <li>● 送信前</li> <li>● ごみ箱(5)</li> <li>● ごき客谷存</li> <li>● 迷惑メール(2)</li> </ul> |                                                            |                                             |                     |                |       |                  |              |
|                                                                                                    |                                                            |                                             |                     | -              |       |                  |              |
|                                                                                                    | 十月名 Test<br>送信者 38年月<br>テストメールで1<br>追手門太郎<br>00ee0008haru) | 大街: <======= ②handa<br>す<br>ta.otemon.ac.jp | otemon ar ip>       |                |       |                  | nteise X     |
|                                                                                                    |                                                            |                                             |                     | 12 10          |       | 14871日1日(今))4-11 | Active moil  |